# BVF SYME WI-FI SMART THERMOSTAT

## **TECHNICKÉ PARAMETRE**

- Napätie: 230V, 50 Hz
- Záťaž: 16A (Max)
- Interval nastavenia teploty: 5~35.0C
- Prevádzková teplota: 0~50.0C
- Senzory: NTC3950, 10Kohm pri 25.0C
- Presnosť spínania: ± 0.50C
- Krytia: IP30

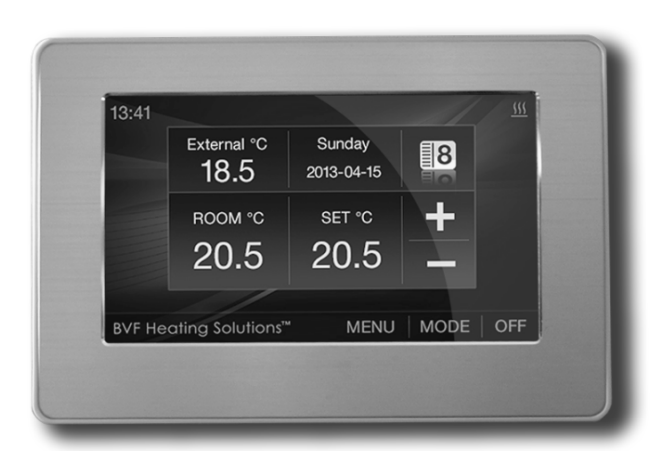

# CE

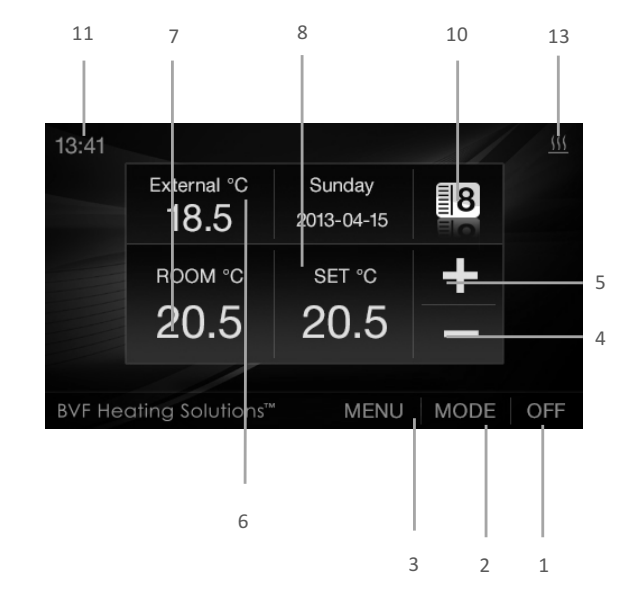

2

3

6 7

12 13 14

15

16 17

18

19

20

21

23

24

# BVF Heating

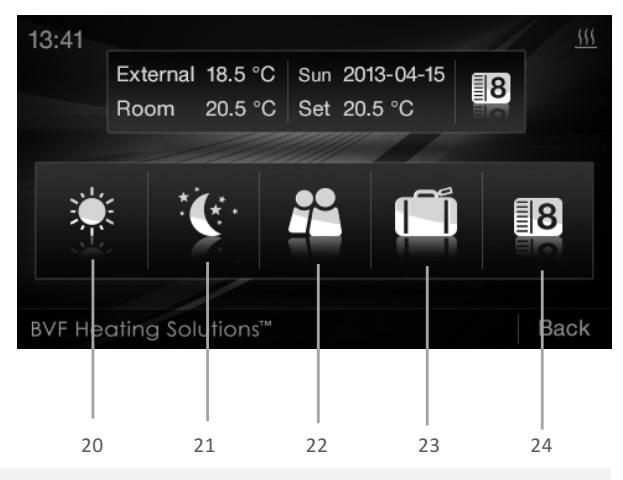

### **VLASTNOSTI PRODUKTU**

- Aplikácia pre Android a iOS
- 4.3i" Farebný displej
- Podpora pre elektrické vykurovacie systémy ( Max.16A)
- Nastaviteľné režímy: Komfortný, Ekonomický, Dovolenkový, Party a automatický
- programovateľný režim • 5+1+1 Denný programovateľný režim
- Externý a interný senzor
- Nastaviteľné jazyky: Anglický, Nemecký, Maďarský, Slovenský
- Zobrazenie času a dátumu
- Kalibrácia teploty
- Tepelný ochrana

| 13:41           |                     | _// |      |
|-----------------|---------------------|-----|------|
|                 | Date & time         |     |      |
|                 | My schedule         |     |      |
|                 | Mode settings       |     |      |
|                 | Language            | _   |      |
|                 | Protection settings |     |      |
|                 |                     |     |      |
| BVF Heating Sol | utions™             |     | Back |
|                 |                     |     |      |
|                 |                     |     |      |
| 15 16 17        |                     | 18  | 19   |

| ON/OFF                                                                       | Zapnutie / vypnutie termostatu                                                                                                    |
|------------------------------------------------------------------------------|----------------------------------------------------------------------------------------------------|
| MODE<br>MENU<br>DOLE<br>NAHOR<br>EXTERNAL<br>ROOM<br>SET<br>TEPLOMER<br>MODE | Voľba režimu<br>Výber voľby<br>Zníženie teploty (posun pri nastaveniach)<br>Zvýšenie teploty (posun pri nastaveniach)<br>Vonkajšia (podlahová) teplota<br>Aktuálna izbová teplota<br>Požadovaná teplota: 5-35 °C<br>Grafické znázornenie teploty<br>Zobrazenie vybraného režimu |
| HODINY                                                                       | Zobrazenie aktuálneho času a vstup do režimu<br>programovania                                                                                                    |
| DEŇ                                                                          | Zobrazenie aktuálneho dňa v týždni                                                                                                    |
| VYKUROVANIE                                                                  | Vykurovanie je v prevádzke                                                                                                    |
| REŽIM                                                                        | Zobrazenie aktuálneho režimu                                                                                                    |
| ČAS A DEŇ                                                                    | Nastavenie času a dňa                                                                                                    |
| PREHĽAD REŽIMU<br>PROGRAMOVANIA                                              | Detailné zobrazenie režimu vykurovania 5+1+1                                                                                                    |
| NASTAVENIE REŽIMOV                                                           | Komfortný, Ekonomický, Party, Dovolenkový a Programovací<br>režim a ich teploty                                                                                                    |
| VÝBER JAZYKA                                                                 | Zmena jazyka zobrazenia                                                                                                    |
| OCHRANA PROTI PREHRIATIU                                                     | Nastavenie maximálnej a minimálnej teploty                                                                                                    |
| KOMFORTNÝ REŽIM                                                              | Nastavená teplota je v prevádzke                                                                                                    |
| EKONOMICKÝ REŽIM                                                             | Nastavená teplota je v prevádzke                                                                                                    |
| PARTY REŽIM                                                                  | Nastavená teplota je v prevádzke                                                                                                    |
| Dovolenkový režim                                                            | Nastavená teplota je v prevádzke                                                                                                    |
| PROGRAMOVACÍ REŽIM                                                           | Nastavená teplota je v prevádzke podľa naprogramovaných<br>požiadaviek                                                                                                    |

#### 1. NASTAVENIE REŽIMU PROGRAMOVANIA

Stlačte MENU a vyberte ikonu Programovací režim (16). V zápätí sa Vám objavia jednotlivé časové cykli, a im prislúchajúce teploty. Pri výbere niektorého zo stĺpcov sa stávajú programovateľným

| 3:4 | 41    |       |    |   | My s  | ched  | ule |   |   | 1     |      |    |
|-----|-------|-------|----|---|-------|-------|-----|---|---|-------|------|----|
|     | Мо    | n-Fri |    |   | Sat   | urday |     | 1 |   | Su    | nday |    |
| •   | 07.00 | 20.0  | °C | 0 | 07.00 | 20.0  | °C  | P | • | 07.00 | 20.0 | °C |
| •   | 08.30 | 20.0  | °C |   | 08.30 | 20.0  | °C  |   | • | 08.30 | 20.0 | °C |
| •   | 11.30 | 21.0  | °C |   | 11.30 | 21.0  | °C  |   | • | 11.30 | 21.0 | °C |
| •   | 14.00 | 24.0  | °C | • | 14.00 | 24.0  | °C  |   | ٠ | 14.00 | 24.0 | °C |
|     | 17.30 | 21.0  | °C | • | 17.30 | 21.0  | °C  |   | ٠ | 17.30 | 21.0 | °C |
|     | 23.30 | 21.0  | °C |   | 23.30 | 21.0  | °C  |   | ٠ | 23.30 | 21.0 | °C |

Príklad: ak si želáte zmeniť cyklus nedeľňajšieho dňa stlačte stĺpec Sunday. (Nedeľa), a dotykom môžete prechádzať medzi jednotlivými časovými intervalmi

Na stĺpci Sun. (Nedeľa) je možný výber zo 6-tich cyklov. Aktuálny cyklus. Jednotlivé cykli je možné meniť na ľavej strane obrazovky. Po výbere cykla na pravej strane je možné zmeniť hodiny (H) minúty (M) a teplotu. Po zmene hodnôt vyberte tlačítko APPLY na uloženie nastavených hodnôt.

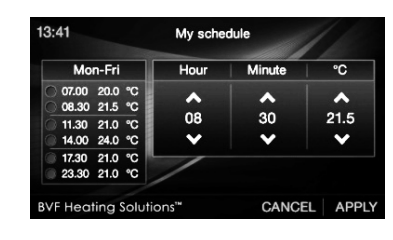

#### 2. ZMENA DÁTUMU A ČASU

Po výbere tlačítka MENU si vyberte nastavenie dátumu / času (15) a nastavte si aktuálny čas a deň. Na odsúhlasenie údajov stlačte APPLY

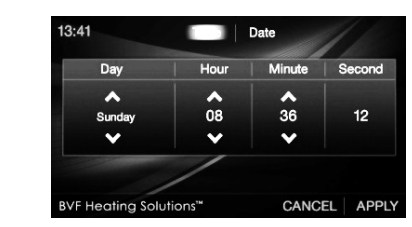

3. EDITÁCIA VOPRED ZADEFINOVANÝCH NASTAVENÍ Po výbere tlačítka MENU si vyberte niektorý z režimov (17), potom si už môžete nastaviť teplotné hodnoty pre aktuálny režim. Na odsúhlasenie údajov stlačte APPLY

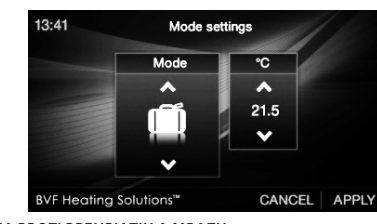

#### 4. OCHRANA PROTI PREHRIATIU A MRAZU

Po výbere tlačítka **MENU** si vyberte **Ochranu proti mrazu** (19). V tomto režime si viete nastaviť požadovanú maximálnu podlahovú teplotu a v zápätí minimálnu požadovanú vzdušnú teplotu. Na odsúhlasenie údajov stlačte APPLY.

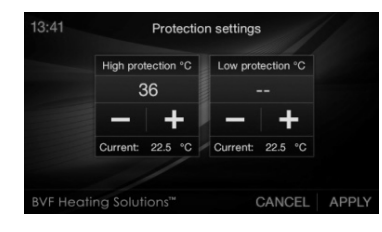

#### 5. VÝBER JAZYKA

Po výbere tlačítka **MENU** si vyberte **Jazyk** (18). Výber je možný z uvedených jazykov, ktoré sú znázornené na displeji. Na odsúhlasenie údajov stlačte APPLY.

#### 6. ZMENA PREDVOLENÝCH TOVÁRENSKÝCH HODNÔT

Po vypnutí termostatu (OFF) stlačte (v intervale do troch sekúnd) logo BVF HEATING SOLUTIONS, ktoré sa nachádza na ľavej dolnej strane obrazovky. Na zmenu hodnôt použite tlačítka "<<" alebo ">>" a pre listovanie medzi funkciami tlačte "Pre" a "Next" tlačítka

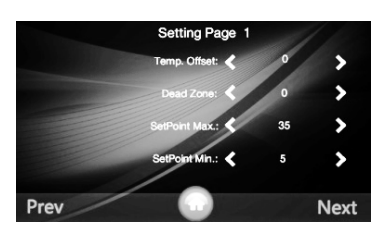

| Menu | Popis                                                   | Interval                      |
|------|---------------------------------------------------------|-------------------------------|
| 01   | Temp. Offset - kalibrácia čidla                         | -8 °C ~ +8 °C                 |
| 02   | Dead Zone - histeréza (teplotný<br>interval zap./vyp)   | 0 °C ~ 3 °C                   |
| 03   | Set Point Max. – maximálna<br>nastaviteľná teplota      | 5 °C ~ 35 °C                  |
| 04   | Set Point Min. – minimálna nastaviteľná<br>teplota      | 5 °C ~ 35 °C                  |
| 05   | NTC Select(Internal, External) – výber<br>čidla         | I only, E only, I & E, I or E |
| 06   | Low Protection Max. – Maximálna<br>ochrana proti mrazu  | 5 °C ~ 10 °C                  |
| 07   | Low Protection Min. – Maximálna<br>ochrana proti mrazu  | 5 ºC ~ 10 ºC                  |
| 08   | High Protection Max. – Max. teplota<br>proti prehriatiu | 5 °C ~ 90 °C                  |
| 09   | High Protection Min. – Min. teplota<br>proti prehriatiu | 5 °C ~ 90 °C                  |
| 10   | Backlight off Time - doba podsvietenia                  | 3s ~ 180s                     |
| 11   | Min.Backlight Brightness – min.<br>Osvetlenie obrazovky | 1% ~ 100%                     |
| 12   | Relay Delay Time – oneskorenie<br>zapnutia              | 0s ~ 250s                     |
| 13   | Relay Output – zopnutie Klasické /<br>inverzné          | Normal(NO); Inverted(NC)      |
| 14   | Restore –továrenské nastavenia                          | << or >>                      |

#### 7. SCHÉMA ZAPOJENIA

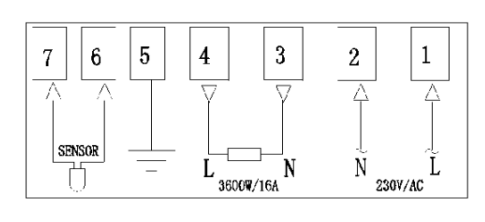

#### 8. MONTÁŽ

Pomocou šrobováka odmontujte zadnú časť termostatu. Na základe schémy zapojte termostat. Kryt upevnite pomocou šrôbov podľa priloženého obrázku a namontujte predný panel.

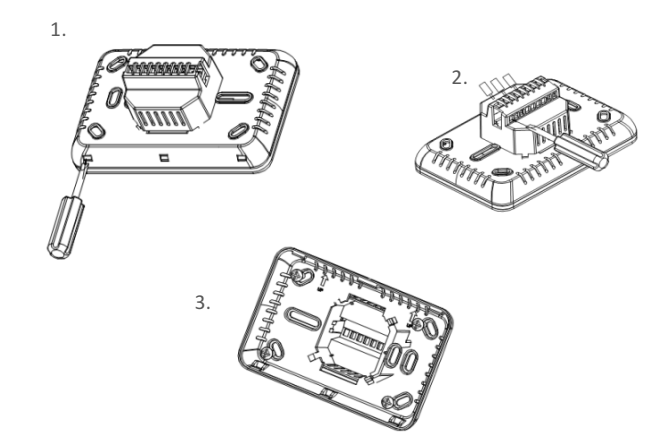

# **BEZDRÔTOVÉ PRIPOJENIE**

1. Prosím stiahnite si aplikáciu pre mobilné zariadenie s operačným systémom Android alebo iOS.

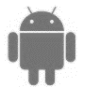

#### Google Play:

Spustite aplikáciu a nainštalujte ju. **Dbajte na to aby ste boli pripojený na bezdrôtovú sieť (WIFI) a nie na 4G alebo 3G sieť.** 

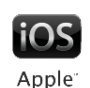

<u>APPSTORE – BVF SYME</u>

Spustite aplikáciu a nainštalujte ju. **Dbajte na to aby ste boli pripojený na bezdrôtovú sieť (WIFI) a nie na 4G alebo 3G sieť.** 

#### 2. Nastavenie termostatu pre prvotnú komunikáciu s aplikáciou.

Zapnite termostat a stlačte párovaciu ikonu 🤿 ikonu (nachádza sa na pravej strane) – viď obrázok 2-1

Obrázok 2-2 stlačte WIFI 🛜 signál (nachádza sa na pravej dolnej strane displeja) a stlačte použiť

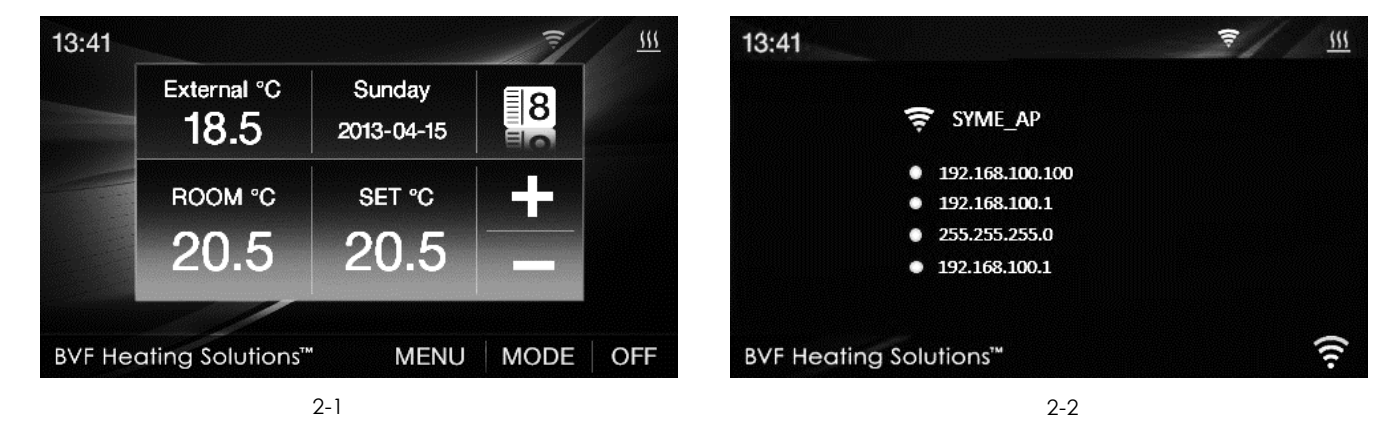

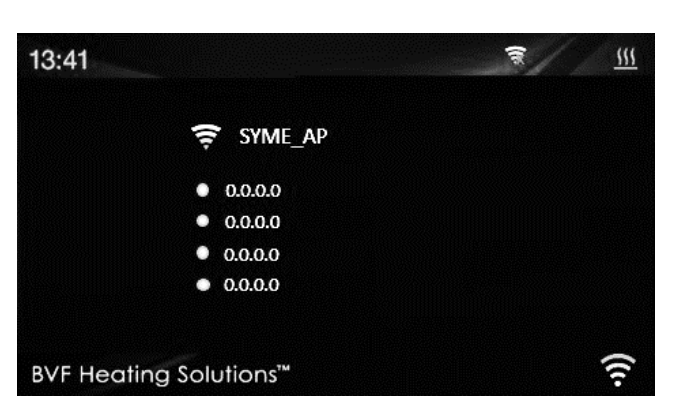

#### 2-3

#### 3. Pridanie zariadenia

3.1 Spustite aplikáciu BVF vo Vašom mobilnom zariadení a stlačte na hornej strane displeja pre spárovanie termostatu BVF SYME WIFI, ďalej zadajte svoje SSID (sieťové identifikačné meno) viď. obrázok 3-2 a heslo(heslo pre WIFI sieť). Postupujte ďalej stlačením tlačítka, OK (obrázok 3-3)

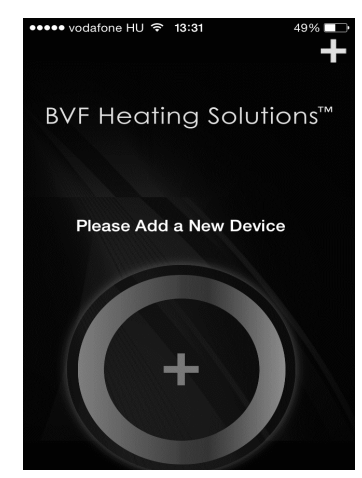

| •••• | vodafone HU 훅                                           | 13:31                                                | 49% 💷 |
|------|---------------------------------------------------------|------------------------------------------------------|-------|
| <    | Ad                                                      | d Device                                             | =     |
|      | SSID                                                    |                                                      |       |
|      | Password                                                |                                                      |       |
|      |                                                         | +                                                    |       |
|      | Step 5.                                                 |                                                      |       |
|      | Return to applic<br>your settings. P<br>devices are cor | cation and confirm<br>Please wait until<br>Innected. |       |

BVF Heating Solutions 3.2 Po spustení aplikácie stlačte na telefóne tlačidko HOME a prejdite do nastavení bezdrôtovej siete (WLAN obrázok 3-4).Vyberte si prosím WIFI sieť BVFSYME-AP (viď. obrázok 3-5)

| < Ad        | d Device                 |           | Settings      |            | Settings Wi-Fi     |                 |
|-------------|--------------------------|-----------|---------------|------------|--------------------|-----------------|
| SSID        | BVF 2015 Q1              | Airplane  | e Mode        | $\bigcirc$ | Wi-Fi              |                 |
| Password    | honolulu                 | S WLAN    | LOCAL NETWORK | (-AP >     | ✓ LOCAL NETWORK-AP | <b>₽</b> \$ (j) |
| Please conr | Notes<br>nect BVFSYME-AP | * Bluetoo | oth           | On >       | CHOOSE A NETWORK   |                 |
|             | ок                       | Cellular  |               | Off >      | BVFSYME-AP         | <b>?</b> (i)    |
|             | 3-3                      |           | 3-4           |            | 3-5                |                 |

3.3 Po prihlásení na bezdrôtovú sieť BVFSYME-ap sa v aplikácií BVF zobrazí hláška Add Device Success, otvorte aplikáciu a stlačte OK obr. 3-7, aplikácia je pripravená na použitie. Termostat sa Vám podarilo napárovať.

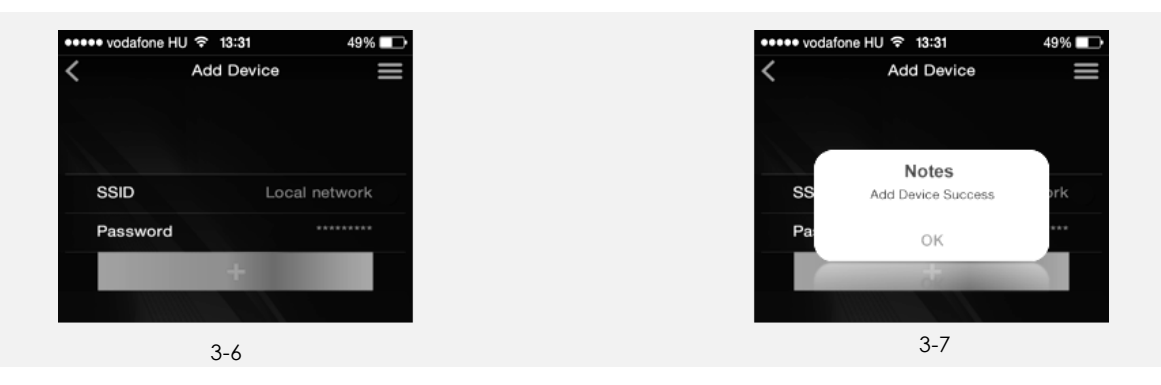

#### Poznámky:

Ak sa Vám nepodarí spárovať mobilné zariadenie s termostatom skontrolujte si prosím nastavenie Vašej siete.

a. Termostaty podporujú len DHCP, dbajte na to aby ste mali zapnutú podporu DHCP vo Vašom routery.

- b. Termostat podporuje WPA a WPA2, nepodporuje WEP
- c. Frekvencia vysielania termostatu je 2.4Ghz

3.4 Pred nastavovaním si prosím pozorne prečítajte tento manuál!

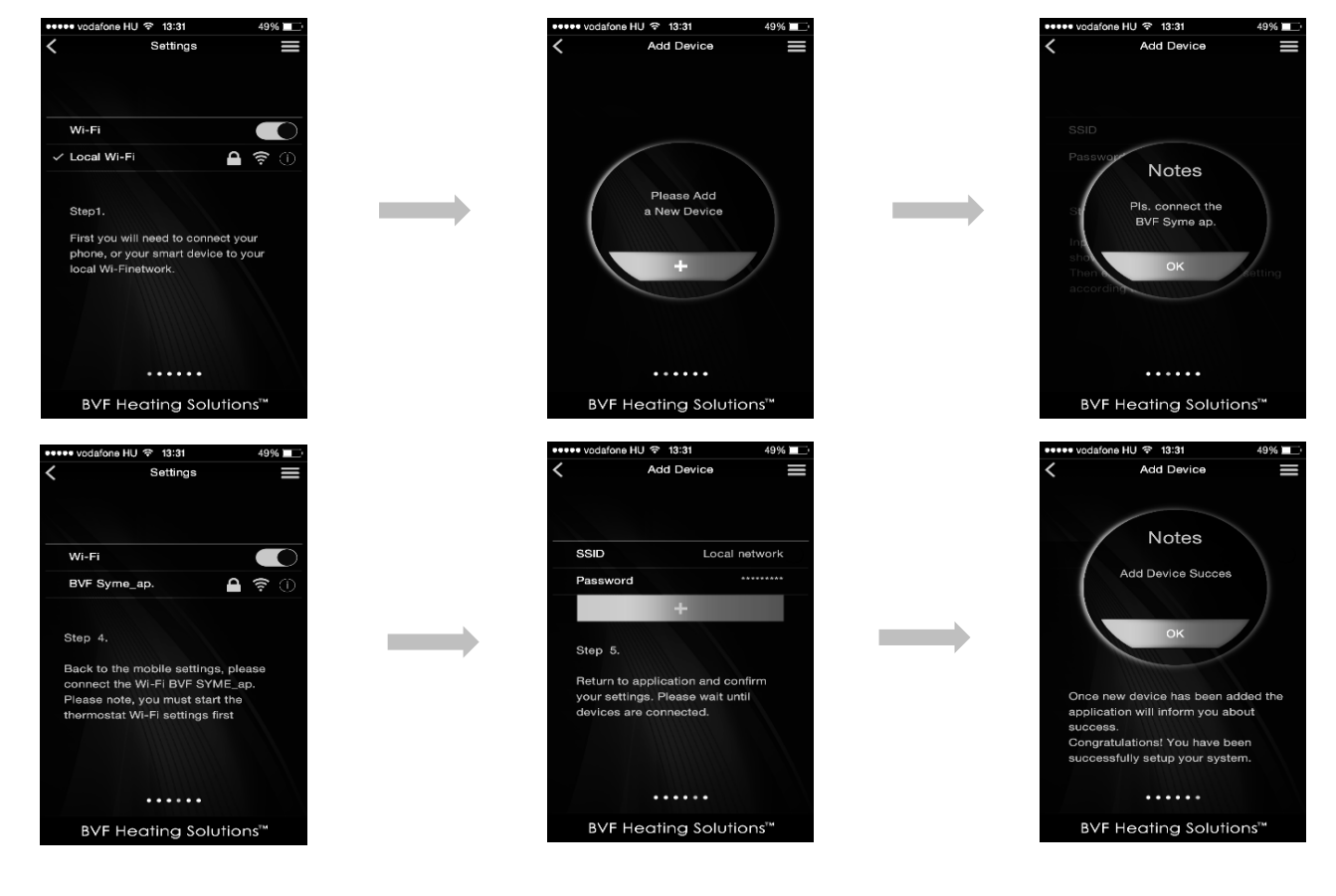

NÁVOD NA POUŽITIE